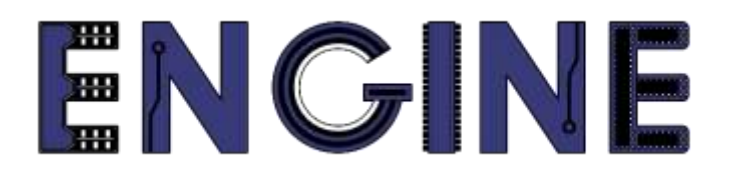

# Teaching online electronics, microcontrollers and programming in Higher Education

### Output 2: Online Course for Microcontrollers: syllabus, open educational resources

Practice leaflet: Module\_2-6 Communication - ADC

Lead Partner: International Hellenic University (IHU)

**Authors:** Theodosios Sapounidis [IHU], Aristotelis Kazakopoulos [IHU], Aggelos Giakoumis [IHU], Sokratis Tselegkaridis [IHU]

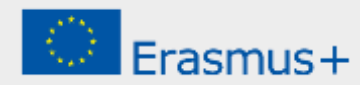

### Declaration

This report has been prepared in the context of the ENGINE project. Where other published and unpublished source materials have been used, these have been acknowledged.

# Copyright

© Copyright 2021 - 2023 the ENGINE Consortium

Warsaw University of Technology (Poland)

International Hellenic University (IHU) (Greece)

European Lab for Educational Technology- EDUMOTIVA (Greece)

University of Padova (Italy)

University of Applied Sciences in Tarnow (Poland)

All rights reserved.

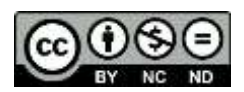

This document is licensed to the public under a Creative Commons Attribution-NonCommercial-NoDerivatives 4.0 International License.

### **Funding Disclaimer**

This project has been funded with support from the European Commission. This report reflects the views only of the author, and the Commission cannot be held responsible for any use which may be made of the information contained therein.

## **Table of Contents**

| Executive summary                           | 4  |
|---------------------------------------------|----|
| Chapter 1: Overview                         | 5  |
| Chapter 2: Activities                       | 8  |
| 2.1 Activity 1. Serial and LEDs             | 8  |
| 2.2 Activity 2. Analog to Digital Converter | 16 |
| 2.3 Activity 3. Thermometer (TMP36)         | 21 |
| Chapter 3: Recapitulation                   |    |
| References                                  |    |
| Appendix. Figures with high resolution      |    |

### **Executive summary**

In this Module we will use PIC18F4550 with serial communication and Analog to Digital Converter.

# Chapter 1: **Overview**

| Title / short<br>summary         | 6. Serial communication and Analog to Digital Converter                                                                                                    |
|----------------------------------|----------------------------------------------------------------------------------------------------|
| Expected<br>learning<br>outcomes | <ul> <li>Students will be able to use two-way serial communication with the PIC18F4550</li> <li>Students will be able to design and implement simple circuits with serial communication</li> <li>Students will be able to handle analog signals with the PIC18F4550</li> <li>Students will be able to design and implement simple circuits with analog signals</li> <li>Students will be able to connect the PIC18F4550 to the TMP36 temperature sensor</li> <li>The student will be able to load and animate a microcontroller program in the Proteus Design Suite</li> </ul> |
| Keywords                         | Serial communication, ADC, TMP36                                                                                                    |
| Duration                         | <ul> <li>The duration of the module_2-6 is 3 hours</li> <li>Presentation of the module_2-6 by the teacher, 30 minutes</li> <li>1<sup>st</sup> activity, Serial communication and LEDs, 50 minutes</li> <li>2<sup>nd</sup> activity, Analog to Digital Converter, 50 minutes</li> <li>3<sup>rd</sup> activity, Thermometer (TMP36), 50 minutes</li> </ul>                                                                                                    |
| Involved                         | The teacher:<br>Presents the slides associated with the module_2-6 and answers question                                                                                                    |

#### Table 1. Overview

|                                              | <b>The students:</b><br>Draw circuits in Proteus Schematic, write programs in C language, load programs to a microcontroller and run the simulation using the Proteus Design Suite                                                                                                    |
|----------------------------------------------|----------------------------------------------------------------------------------------------------|
| Assignment                                   | At the end of the Module_2-6 will be given:<br>• Open Project                                                                                                    |
| Educational<br>tools and<br>equipment        | <ul> <li>Material: PC</li> <li>Software: CCS C compiler, Proteus Design Suite</li> </ul>                                                                                                    |
| Prerequisites /<br>pre-existing<br>knowledge | <ul> <li>The student must be familiarized with the Proteus Design Suite (link1)</li> <li>The student must be completed Module_2-1, Module_2-2, Module_2-3, Module_2-4 and Module_2-5</li> </ul>                                                                                                    |
| Educational<br>content                       | <ul> <li>CCS C Compiler manual (C Compiler Reference Manual)</li> <li>MICROCHIP, PIC18F2455/2550/4455/4550 Data Sheet</li> <li>Module_2-6 slides</li> <li>Module_2-6 Evaluation leaflet</li> <li>Module_2-6 Open project leaflet</li> <li>Module_2-6 Programs, Schematic Proteus (Compressed folder)</li> </ul> |
| Tips                                         | <b>Tip1</b> . The microcontroller and the monitor must have the same baud rate<br><b>Tip2</b> . ADC resolution is 10 bit (number range 0~1023)                                                                                                    |

| <b>Tip3</b> . The temperature of the TMP36 sensor is given by the formula |
|---------------------------------------------------------------------------|
| $T(^{\circ}C) = (Vout(mV) - 500) / 10$                                    |
|                                                                           |

### Chapter 2: Activities

### 2.1 Activity 1. Serial and LEDs

This activity uses serial communication between the PIC18F4550 and a serial monitor. 8 LEDs are connected to the PORTD.

|                                         | Table 2.   Activity I                                                                                                    |
|-----------------------------------------|----------------------------------------------------------------------------------------------------|
| Activity 1 <sup>a</sup><br>(30 minutes) | <ul> <li>The PIC18F4550 reads the serial port and activates the appropriate LED. The commands are:</li> <li>'0' =&gt; all LEDs turned OFF</li> <li>'1' =&gt; 1st LED turned ON</li> <li>'2' =&gt; 2nd LED turned ON</li> <li>'3' =&gt; 3rd LED turned ON</li> <li>'4' =&gt; 4th LED turned ON</li> <li>'5' =&gt; 5th LED turned ON</li> <li>'6' =&gt; 6th LED turned ON</li> <li>'6' =&gt; 6th LED turned ON</li> <li>'7' =&gt; 7th LED turned ON</li> <li>'8' =&gt; 8th LED turned ON</li> <li>'9' =&gt; all LEDs turned ON</li> <li>Step 1. The circuit is drawn in the Proteus Design Suite.</li> <li>Step 2. The program is compiled with the use of CCS C compiler to the microcontroller machine code.</li> <li>Step 4. The machine code is loaded to the microcontroller.</li> <li>Step 5. The animation is activated.</li> </ul> |

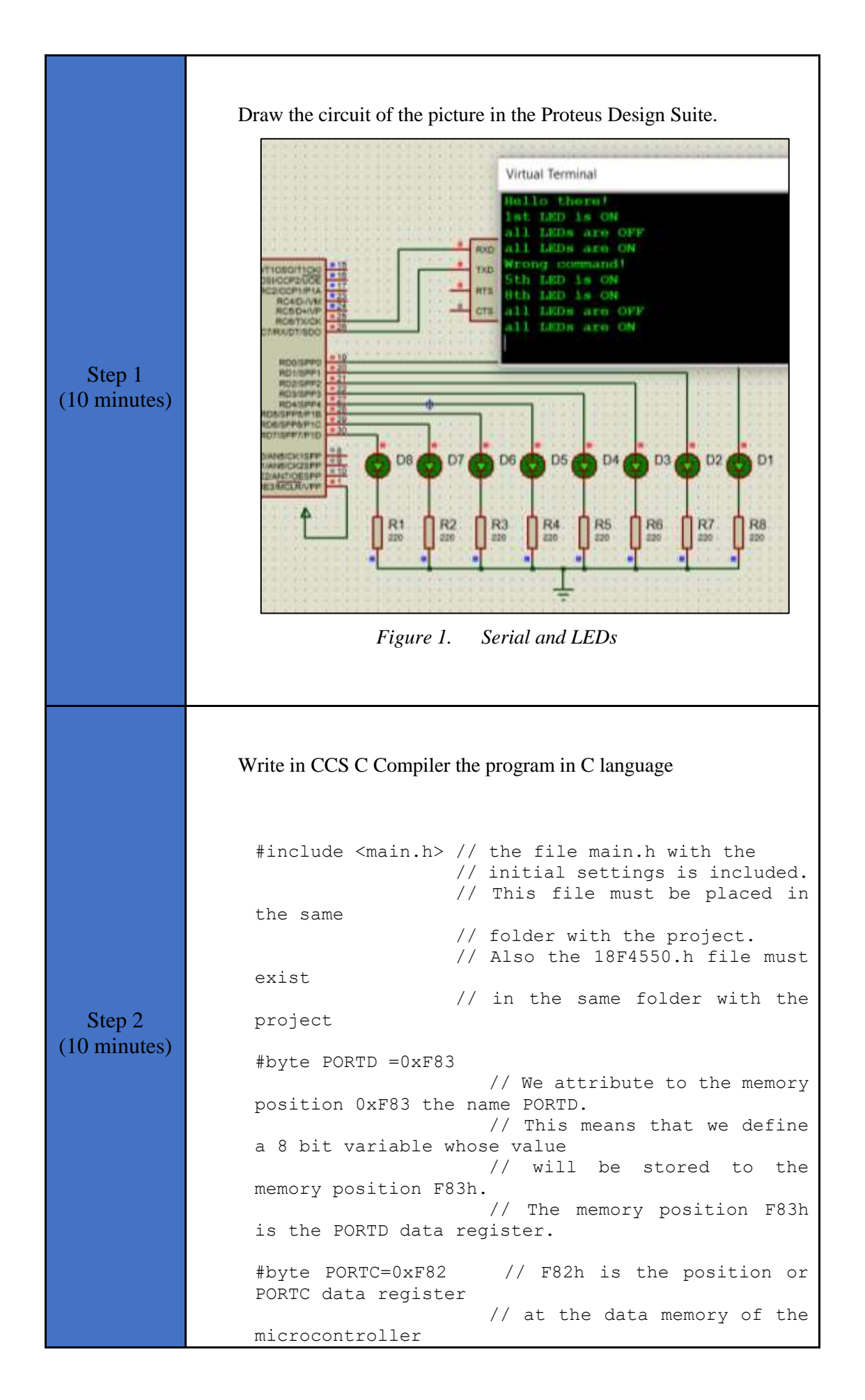

```
11
                         SFR
                              Special
                                        Function
 Register
//This directive tells the compiler the baud rate
and pins used for serial I/O
//baud rate=9600, parity=no, TX=RC6, RX=RC7, bits=8,
stop bit=1
#use rs232(uart1,baud=9600, PARITY=N, XMIT=PIN C6,
RCV=PIN C7, bits=8, STOP=1)
//variable to hold incoming data from serial
communication
char serialData;
void main() {
  set tris d(0x00); // PORTD is defined as
output
  set tris c(0b1000000);
                                 // RC7=input,
RC6=output
  PORTD=0xFF;
                           // all LEDs turn OFF
  printf("Hello there!\n\r"); // sends a string
of characters over RS232 transmission pin (TX)
  //By sending nr to serial communication
  //the cursor is moved to the beginning of the next
line
  //so that there is a better display on the
monitor.
  while(TRUE){
                            //test if a character
   if(kbhit()){
is ready for getc() function
     serialData = getc();
                           //read the character
     //command identification
     if(serialData == '0'){
        PORTD=0;
                           // all LEDs are OFF
        printf("all LEDs are OFF\n\r");
     }
     else if(serialData == '1') {
        PORTD=0b0000001;
                                   //1st LED is
ON
        printf("1st LED is ON\n\r");
```

```
else if(serialData == '2'){
        PORTD=0b0000010;
                                     //2nd LED is
ON
        printf("2nd LED is ON\n\r");
     }
     else if(serialData == '3'){
        PORTD=0b00000100;
                                     //3rd LED is
ON
       printf("3rd LED is ON\n\r");
     }
     else if(serialData == '4') {
       PORTD=0b00001000;
                                     //4th LED is
ON
       printf("4th LED is ON\n\r");
     }
     else if(serialData == '5'){
        PORTD=0b00010000;
                                     //5th LED is
ON
        printf("5th LED is ON\n\r");
     }
     else if(serialData == '6'){
       PORTD=0b00100000;
                                     //6th LED is
ON
       printf("6th LED is ON\n\r");
     }
     else if(serialData == '7'){
        PORTD=0b0100000;
                                     //7th LED is
ON
        printf("7th LED is ON\n\r");
     }
     else if(serialData == '8'){
       PORTD=0b1000000;
                                     //8th LED is
ON
       printf("8th LED is ON\n\r");
     }
     else if(serialData == '9'){
       PORTD=0xFF;
                                       //all LEDs
are ON
       printf("all LEDs are ON\n\r");
     }
     else{
        printf("Wrong command!\n\r");
      }
```

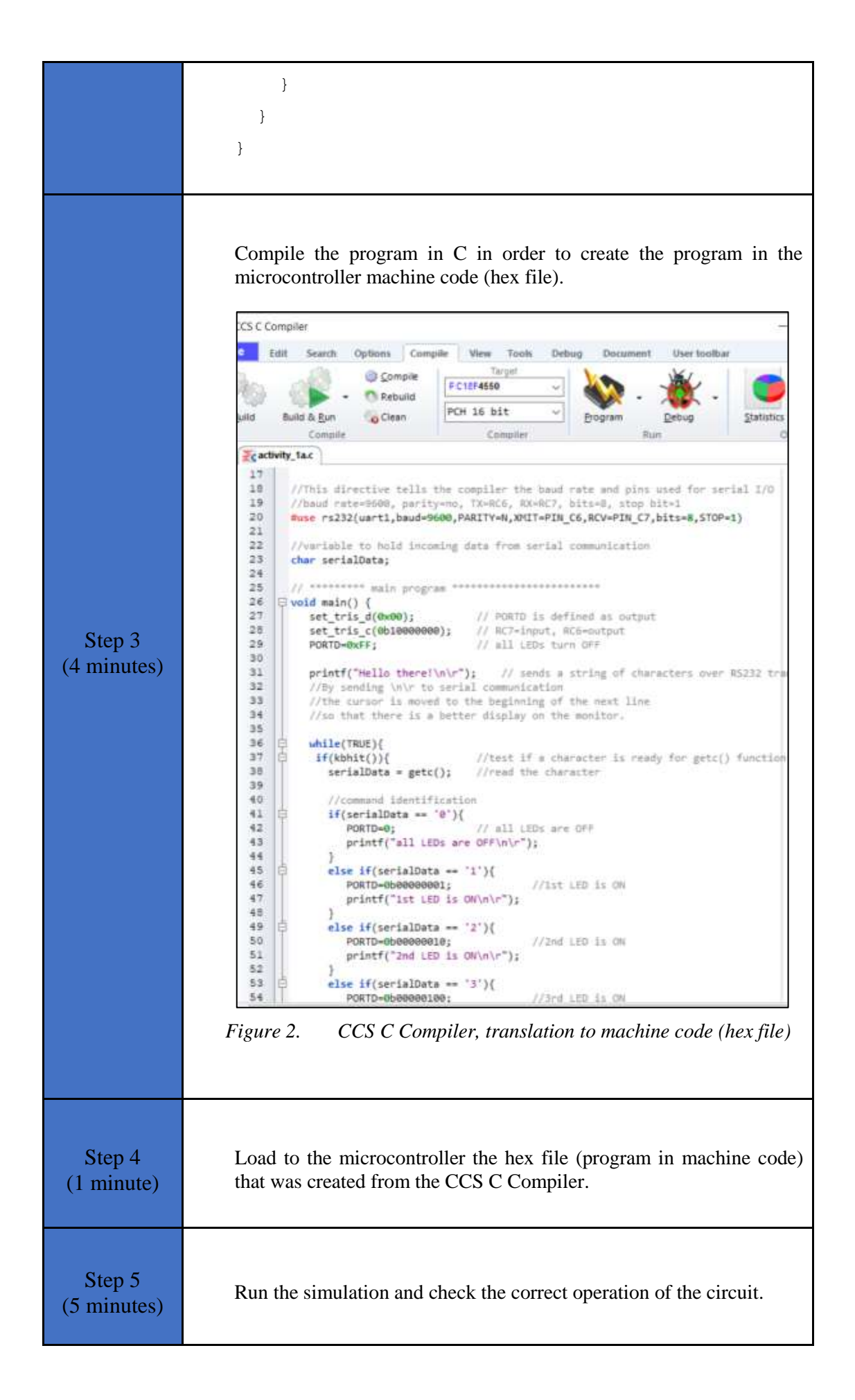

| Activity 1 <sup>b</sup><br>(20 minutes) | <ul> <li>The PIC18F4550 reads the serial port and sets the frequency at which all LEDs flash. By default the frequency is 5Hz. The commands are:</li> <li>'a' =&gt; f=4Hz</li> <li>'b' =&gt; f=2Hz</li> <li>'c' =&gt; f=10Hz</li> <li>'d' =&gt; f=1Hz</li> <li>Anything else =&gt; f=5Hz</li> <li>** The circuit is the same as activity 1a **</li> <li>Step 1. The program in C language is written.</li> <li>Step 2. The program is compiled with the use of CCS C compiler to the microcontroller machine code. The machine code is loaded to the flash memory of the microcontroller.</li> <li>Step 3. The animation is activated.</li> </ul> |
|-----------------------------------------|----------------------------------------------------------------------------------------------------|
|                                         | Write in CCS C Compiler the program in C language                                                                                                    |
|                                         | <pre>#include <main.h> // the file main.h with the // include <main.h< pre=""></main.h<></main.h></pre>                                                                                                    |
| Step 1                                  | <pre>// initial settings is included. // This file must be placed in the same // folder with the project.</pre>                                                                                                    |
| (10 minutes)                            | // Also the 18F4550.h file must exist                                                                                                    |
|                                         | // in the same folder with the project                                                                                                    |
|                                         | #byte PORTD =0xF83                                                                                                    |
|                                         | // We attribute to the memory position 0xF83 the name PORTD.                                                                                                    |
|                                         | <pre>// This means that we define a 8 bit variable whose value</pre>                                                                                                    |

// will be stored to the memory position F83h. // The memory position F83h is the PORTD data register. #byte PORTC=0xF82 // F82h is the position or PORTC data register // at the data memory of the microcontroller // SFR Special Function Register //This directive tells the compiler the baud rate and pins used for serial I/O //baud rate=9600, parity=no, TX=RC6, RX=RC7, bits=8, stop bit=1 #use rs232(uart1, baud=9600, PARITY=N, XMIT=PIN C6, RCV=PIN C7, bits=8, STOP=1) //variable to store incoming data from serial communication char serialData; //variable to store the time (ms) of the pulses //Toff=Ton. By default f=5Hz => T=0.2s => Ton=100ms int Ton=100; void main() { // PORTD is defined as set tris d(0x00); output RC6=output // all LEDs turn OFF PORTD=0xFF; printf("Hello there!\n\r"); // sends a string of characters over RS232 transmission pin (TX) //By sending nr to serial communication //the cursor is moved to the beginning of the next line //so that there is a better display on the monitor. while(TRUE) { PORTD=0x00; //all LEDs turned OFF //wait for Ton ms delay ms(Ton);

```
PORTD=0xFF;
                       //all LEDs turned ON
    delay ms(Ton);
                      //wait for Ton ms | Toff=Ton
   if(kbhit()){
                              //test if a character
is ready for getc() function
      serialData = getc(); //read the character
      //command identification
      if(serialData == 'a'){
         //f=4Hz => T=250ms => Ton=125ms
        Ton=125;
        printf("4Hz\n\r");
      }
      else if(serialData == 'b'){
         //f=2Hz => T=500ms => Ton=250ms
        Ton=250;
        printf("2Hz\n\r");
      }
      else if(serialData == 'c'){
        //f=10Hz => T=100ms => Ton=50ms
        Ton=50;
        printf("10Hz\n\r");
      }
      else if(serialData == 'd'){
         //f=1Hz => T=1s => Ton=500ms
        Ton=500;
        printf("1Hz\n\r");
      }
      else{
        printf("Wrong command!\n\r");
         //f=5Hz => T=0.2s => Ton=100ms
        Ton=100;
        printf("5Hznr");
     }
    }
  }
}
```

| Step 2<br>(5 minutes) | Use the CCS C Compiler to translate the programm from C language<br>to the microcontroller machine code. Load to the microcontroller the<br>hex file (machine code) that was created from the CCS Compiler. |
|-----------------------|----------------------------------------------------------------------------------------------------|
| Step 3<br>(5 minutes) | Run the simulation and check the correct operation of the circuit.                                                                                                    |

### 2.2 Activity 2. Analog to Digital Converter

The purpose of this activity is for the microcontroller to use the built-in Analog to Digital Converter.

|                                         | -                                                                                                    |
|-----------------------------------------|----------------------------------------------------------------------------------------------------|
|                                         | <ul> <li>The PIC18F4550</li> <li>read the analog voltage of a potentiometer and convert it to a value (0~1023)</li> <li>display the value on a LCD</li> </ul>                                                                            |
| Activity 2 <sup>a</sup><br>(30 minutes) | <ul><li>Step 1. The circuit is drawn in the Proteus Design Suite.</li><li>Step 2. The program in C language is written.</li></ul>                                                                                                    |
|                                         | <ul><li>Step 3. The program is compiled with the use of CCS C compiler to the microcontroller machine code. The machine code is loaded to the flash memory of the microcontroller.</li><li>Step 4. The animation is activated.</li></ul> |
|                                         |                                                                                                    |
| Step 1<br>(10 minutes)                  | Draw the circuit of the picture at the Proteus Design Suite.                                                                                                    |

Table 3.Activity 2

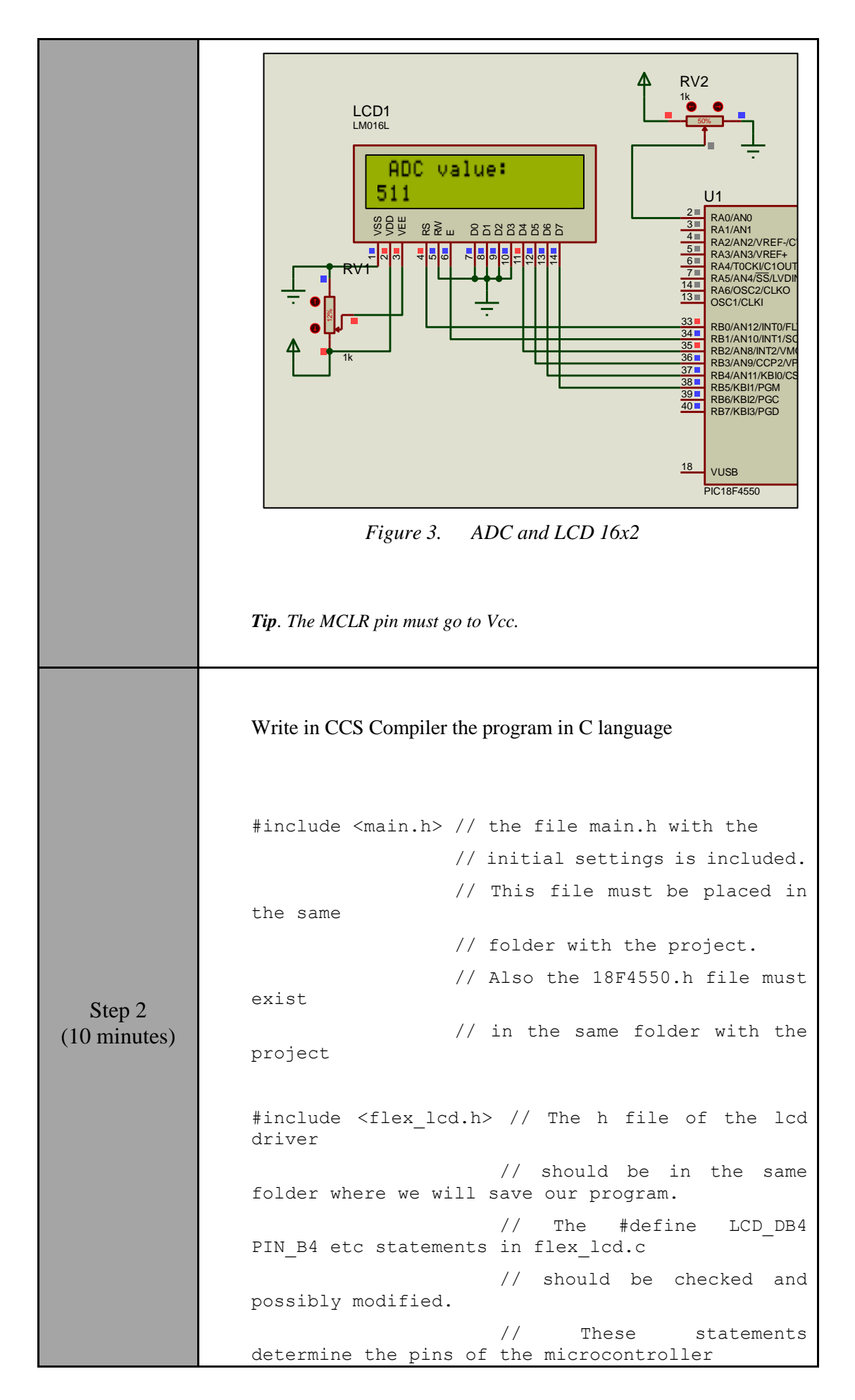

```
// that are connected to LCD
               16x2.
               #byte PORTB =0xF81
                                   // We attribute to the memory
               position 0xF81 the name PORTB.
                                    //% \left( {{\rm{This}}} \right) means that we define
               a 8 bit variable whose value
                                   // will be stored to the
               memory position F81h.
                                    // The memory position F81h
               is the PORTD data register.
               //ADC = 10 Bit => values: 0~1023
               unsigned int16 ADC value;
               void main() {
                  set tris b(0x00);
                                        //PORTB is defined as
               output
                  lcd init();
                                       //initialization routine
               for the LCD 16x2
                  setup adc(ADC CLOCK DIV 8);
                                                   // Set ADC
               conversion time to 8Tosc
                  setup adc ports(AN0);
                                            // Set RAO as
               analog pin
                                                     // Select
                  set adc channel(0);
               channel 0 (analog input 0)
                  while(TRUE){
                                       //wait for 1 sec
                     delay ms(1000);
                                             //clear the screen
                     lcd putc("\f");
                     lcd putc(" ADC value:"); //send a message
               to the LCD
                                              //first position
                     lcd gotoxy(1,2);
               of second line
                                               //read value from
                     ADC_value=read_adc();
               ADC
                     printf(lcd putc,"%Lu",ADC value);
                                                         //send
               adc value to the LCD
                  }
               }
 Step 3
               Use the CCS C Compiler to translate the programm from C
(5 minutes)
               language to the microcontroller machine code. Load to the
```

|                       | microcontroller the hex file (machine code) that was created from the CCS Compiler. |
|-----------------------|-------------------------------------------------------------------------------------|
| Step 4<br>(5 minutes) | Run the simulation and check the correct operation of the circuit.                  |

| Activity 2 <sup>b</sup><br>(20 minutes) | <ul> <li>The PIC18F4550</li> <li>read the analog voltage of a potentiometer and convert it to a value (0~1023)</li> <li>display the value of analog voltage on a LCD</li> <li>** The circuit is the same as activity 2a **</li> <li>Step 1. The program in C language is written.</li> <li>Step 2. The program is compiled with the use of CCS C compiler to the microcontroller machine code. The machine code is loaded to the flash memory of the microcontroller.</li> <li>Step 3. The animation is activated.</li> </ul> |
|-----------------------------------------|----------------------------------------------------------------------------------------------------|
|                                         | Write in CCS Compiler the program in C language                                                                                                    |
| Step 1                                  | <pre>#include <main.h> // the file main.h with the</main.h></pre>                                                                                                    |
| (10 minutes)                            | <pre>// This file must be placed in the same</pre>                                                                                                    |
|                                         | // folder with the project.                                                                                                    |
|                                         | // Also the 18F4550.h file must exist                                                                                                    |
|                                         | <pre>// in the same folder with the project</pre>                                                                                                    |

```
#include <flex lcd.h> // The h file of the lcd
driver
                    // should be in the same
folder where we will save our program.
                        The #define LCD_DB4
                    //
PIN_B4 etc statements in flex_lcd.c
                    // should be checked and
possibly modified.
                    11
                          These statements
determine the pins of the microcontroller
                    // that are connected to LCD
16x2.
#byte PORTB =0xF81
                   // We attribute to the memory
position 0xF81 the name PORTB.
                   // This means that we define
a 8 bit variable whose value
                   // will be stored to the
memory position F81h.
                   // The memory position F81h
is the PORTD data register.
unsigned int16 ADC value; //ADC = 10 Bit => values:
0~1023
float voltage;
                 //variable to store the
potentiometer's analog voltage
void main() {
  set_tris_b(0x00);
                       //PORTB is defined as
output
  lcd init();
                      //initialization routine
for the LCD 16x2
  setup_adc(ADC_CLOCK_DIV_8); // Set ADC
conversion time to 8Tosc
  setup adc ports(ANO); // Set RAO as
analog pin
  set_adc_channel(0);
                                    // Select
channel 0 (Analog input 0)
  while(TRUE) {
                           //wait for 1 sec
     delay ms(1000);
     lcd putc("\f");
                            //clear the screen
     lcd putc(" Voltage:");
                            //send a message to
the LCD
```

//first position of lcd gotoxy(1,2); the second line ADC value=read adc(); //read value from ADC voltage = ((float)(ADC value\*5)/1024); //convert adc value to analog voltage printf(lcd\_putc,"%f",voltage); //send а message to the LCD } } Use the CCS C Compiler to translate the programm from C language to the microcontroller machine code. Load to the Step 2 microcontroller the hex file (machine code) that was created from (5 minutes) the CCS Compiler. Step 3 Run the simulation and check the correct operation of the circuit. (5 minutes)

### 2.3 Activity 3. Thermometer (TMP36)

The purpose of this activity is for the microcontroller to use the built-in ADC and read the TMP36 sensor.

The PIC18F4550:

- reads the analog voltage of the sensor and converts it to a value (0~1023)
- converts the ADC value to analog voltage
- converts analog voltage to temperature (°C)
- displays the temperature on a LCD
- turns ON/OFF the 8 LEDs, according to the following table

| Temperature (°C) | Active LEDs |
|------------------|-------------|
| < 0              | None        |
| < 10             | LED1        |
| < 20             | LED1 ~ LED2 |
| < 30             | LED1 ~ LED3 |
| < 40             | LED1 ~ LED4 |

| Table 4. Temperature and LED. |
|-------------------------------|
|-------------------------------|

| < 50 | LED1 ~ LED5 |
|------|-------------|
| < 60 | LED1 ~ LED6 |
| < 70 | LED1 ~ LED7 |
| > 70 | LED1 ~ LED8 |

Table 5.Activity 3

| Activity 3 <sup>rd</sup><br>(50 minutes) | <ul> <li>Step 1. The circuit is drawn at the Proteus Design Suite.</li> <li>Step 2. The program in C language is written.</li> <li>Step 3. The program is compiled with the use of CCS C compiler to the microcontroller machine code (the hex.file is created). The program in machine code is loaded to the microcontroller.</li> <li>Step4. The animation is activated.</li> <li>Step5. Modification and discussion.</li> </ul> |
|------------------------------------------|----------------------------------------------------------------------------------------------------|
| Step 1<br>(15 minutes)                   | <text></text>                                                                                                    |

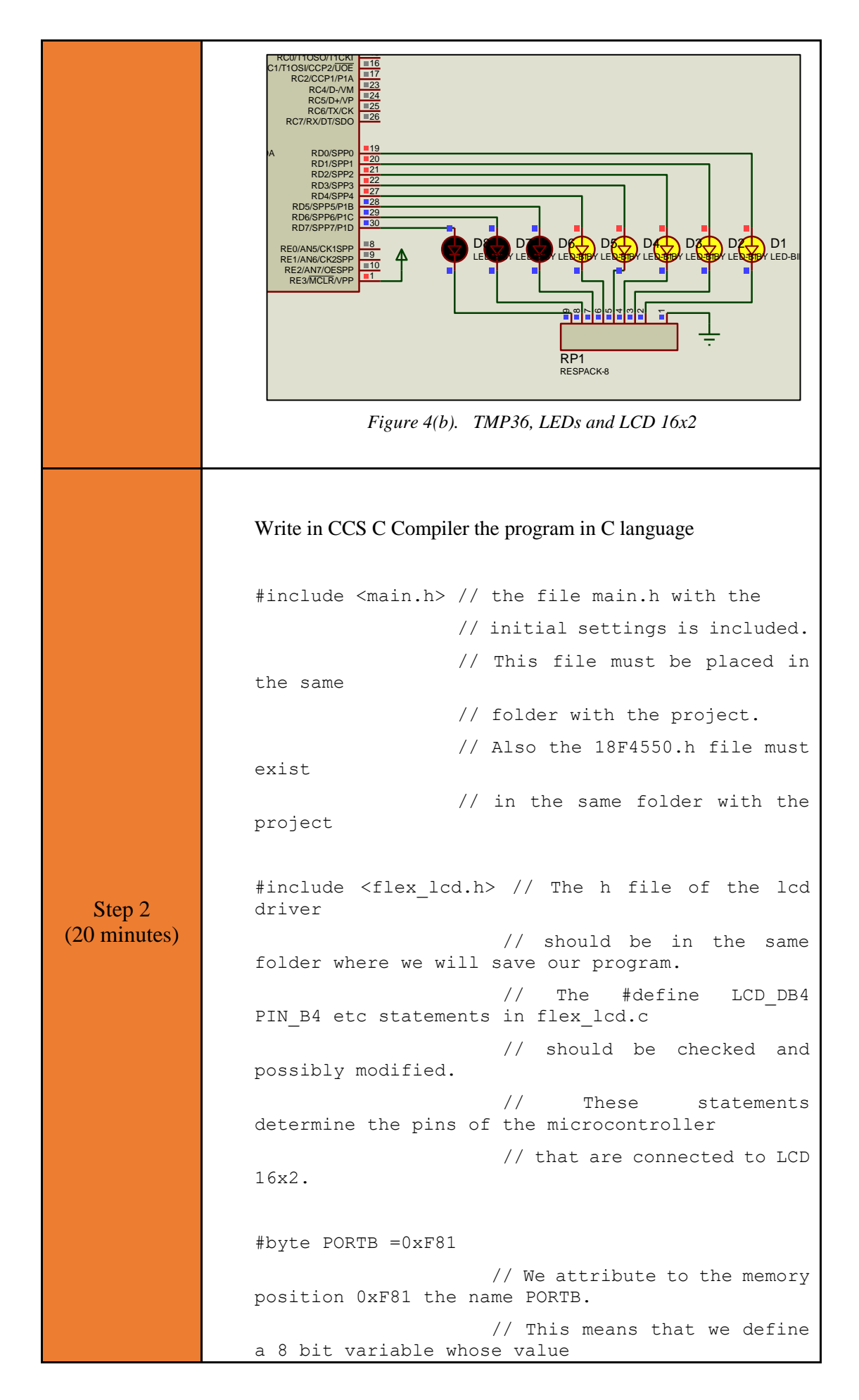

```
// will be stored to the
memory position F81h.
                    // The memory position F81h
is the PORTD data register.
#byte PORTD =0xF83
                    //\ensuremath{\,{\rm We}} attribute to the memory
position 0xF83 the name PORTD.
                    // This means that we define
a 8 bit variable whose value
                    // will be stored to the
memory position F83h.
                    // The memory position F83h
is the PORTD data register.
unsigned int16 ADC value; //ADC = 10 Bit => values:
0~1023
float voltage; //variable to store the sensor's
(TMP36) analog voltage
float temperature; //variable to store sensor's
temperature
void main() {
  set tris b(0x00);
                         //PORTB is defined as
output
  set tris d(0x00);
                         //PORTD is defined as
output
  lcd init();
                        //initialization routine
for the LCD 16x2
  setup adc(ADC CLOCK DIV 8);
                               // Set ADC
conversion time to 8Tosc
                                  // Set RAO as
  setup_adc_ports(AN0);
analog pin
                                      // Select
  set adc channel(0);
channel 0 (Analog input 0)
  while(TRUE) {
     delay ms(1000);
                              //wait for 1 sec
     lcd putc("\f");
                              //clear the screen
     lcd putc(" Temperature"); //send a message
to the LC\overline{D}
     lcd gotoxy(1,2);
                              //first position
of the second line
     ADC value=read adc();
                             //read value from
ADC
                   ((float)(ADC value*5)/1024);
     voltage
               =
//convert adc value to analog voltage
```

```
voltage*=1000; //convert V to mV
                         temperature = (voltage-500)/10;//convert
                  sensor's voltage (mV) to temperature (oC)
                         printf(lcd_putc,"%f
                                                     oC",temperature);
                  //send a message to the LCD
                         //turn ON / OFF LEDs according to temperature
                         if(temperature<0){</pre>
                            PORTD=0b0000000;
                         }
                         else if(temperature<10){</pre>
                            PORTD=0b0000001;
                         }
                         else if(temperature<20){</pre>
                            PORTD=0b0000011;
                         }
                         else if(temperature<30){</pre>
                            PORTD=0b00000111;
                         }
                         else if(temperature<40){</pre>
                            PORTD=0b00001111;
                         }
                         else if(temperature<50){</pre>
                            PORTD=0b00011111;
                         }
                         else if(temperature<60){</pre>
                            PORTD=0b00111111;
                         }
                         else if(temperature<70){</pre>
                            PORTD=0b01111111;
                         }
                         else{
                            PORTD=0b11111111;
                         }
                      }
                  }
  Step 3
                  Compile the program in order to create the hex.file (program in
(5 minutes)
                  machine code). Load the program (hex.file) to the microcontroller.
```

| Step 4<br>(5 minutes) | Run the simulation and check the correct operation of the circuit.                                                                        |
|-----------------------|----------------------------------------------------------------------------------------------------|
| Step 5<br>(5 minutes) | <ul> <li>Suggested modifications and discussion:</li> <li>can the LCD show temperature in Kelvin and Celsius at the same time?</li> </ul> |

### Chapter 3: Recapitulation

The schematic of the circuits was drawn with Proteus Design Suite

The A serial communication and analog to digital converter were used to implement applications such as a simple thermometer with TMP36 sensor.

The programs in C was written in CCS C compiler.

The programs in C was compiled to the microcontroller machine code (hex file).

The machine code was "loaded" to the microcontroller and the animation was activated.

### References

- *CCS C Compiler Manual*. Ccsinfo.com. (2021). Retrieved from https://www.ccsinfo.com/downloads/ccs\_c\_manual.pdf.
- *PIC18F2455/2550/4455/4550 Data Sheet*. Ww1.microchip.com. (2006). Retrieved from https://ww1.microchip.com/downloads/en/devicedoc/39632c.pdf.
- *Proteus Tutorial : Getting Started with Proteus PCB Design (Version 8.6).* Youtube.com. (2017). Retrieved from <u>https://www.youtube.com/watch?v=GYAHwYUUs34</u>.
- *Simple LED Circuits*. Electronics Hub. (2017). Retrieved from <u>https://www.electronicshub.org/simple-led-circuits/</u>.

### **Appendix.** Figures with high resolution

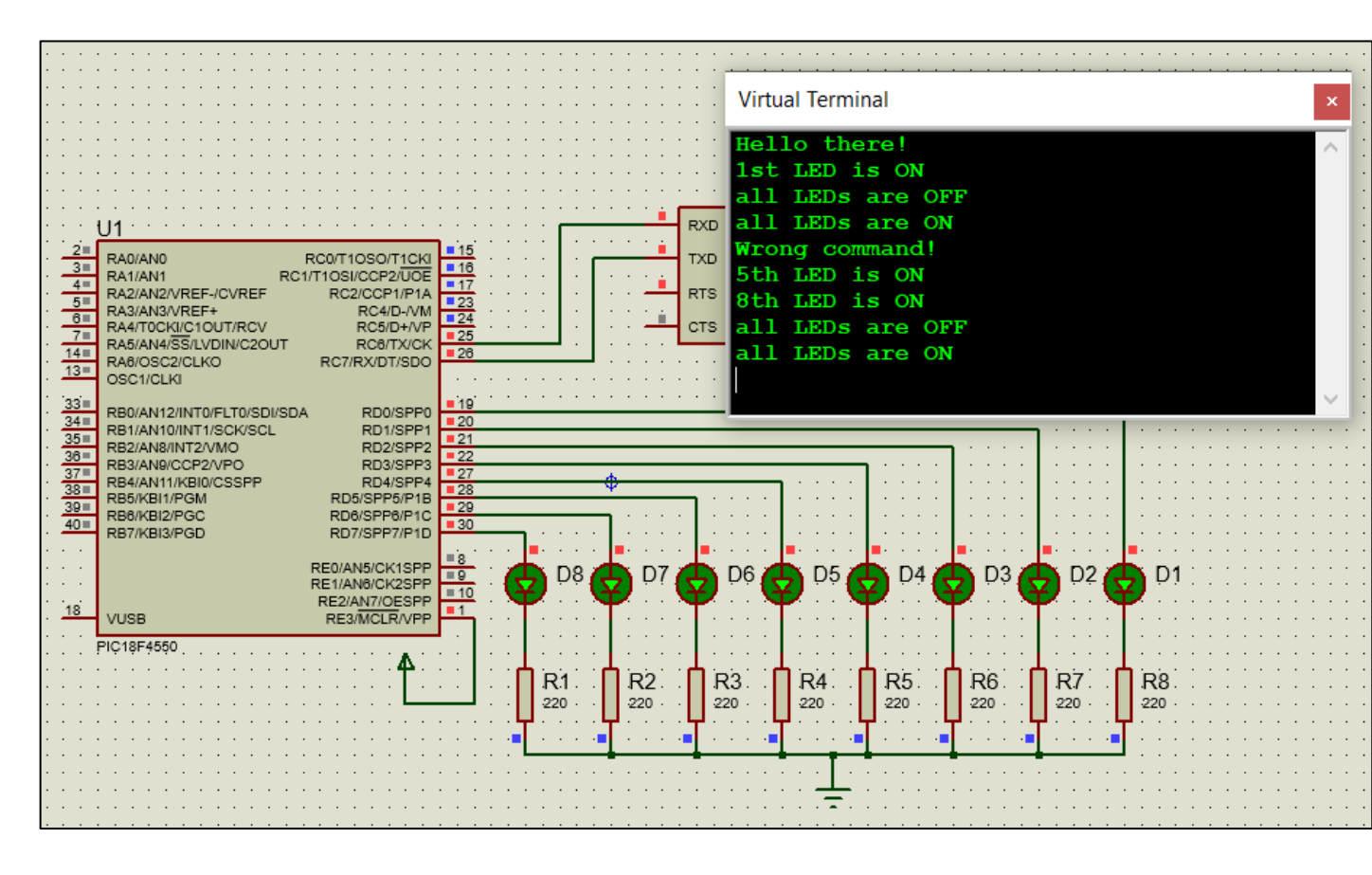

Figure 1. Serial and LEDs

| CSCO | ompiler                            |                 |             |            |                 |            |
|------|------------------------------------|-----------------|-------------|------------|-----------------|------------|
|      | Data County Antipute County        | Mary Tarabi     | Participa - | Descent    | These been been |            |
|      | cun search options cumple          | Tarnet          | unessay     | Portment   | User monoar     |            |
| Sec. | Compile Fro                        | 12F4550         | T 🔰         | -          |                 |            |
| 1938 | 🐑 🕨 🔹 🕐 Rebuild                    |                 |             | <u>w</u> - | A               |            |
| ulid | Build & Run O Clean                | H 16 bit        | - Bro       | gram       | Debug           | Statistics |
|      | Compile                            | Compiler        |             | Run        |                 | 0          |
| Trac | ivity_ta.c                         |                 |             |            |                 |            |
| 17   |                                    |                 |             |            |                 |            |
| 18   | //This directive tells the a       | compiler the b  | aud rate    | and pins a | used for seri   | al I/0     |
| 19   | //baud rate=9608, parity=no.       | , TX-RCG, RX-R  | C7, bits-   | 0, stop bi | it=1            |            |
| 20   | #use rs232(uart1,baud=9600,F       | PARITY=N, XMIT= | PIN_C6,RC   | V=PIN_C7,  | its=8,STOP=1    | 1)         |
| 21   |                                    |                 |             |            |                 |            |
| 22   | char carialData:                   | oats from ser   | rat commu   | HICSTICS.  |                 |            |
| 24   | char set tatoata;                  |                 |             |            |                 |            |
| 25   | // ********* main program **       |                 |             | 6          |                 |            |
| 26   | ⊖ void main() {                    |                 |             |            |                 |            |
| 27   | <pre>set_tris_d(0x00);</pre>       | // PORTD is     | defined     | as output  |                 |            |
| 28   | <pre>set_tris_c(0b10000000);</pre> | // RC7=inpu     | rt, RCS-Du  | tput       |                 |            |
| 29   | PORTD=0xFF;                        | // will LEDS    | turn Off    |            |                 |            |
| 30   | and at f (file ] ] a thread ] a) a | N               |             | 19 M       |                 |            |
| 32   | //By sending \n\r to ser           | 15 // seno      | is a stra-  | g or chara | icters over a   | 0414 tri   |
| 33   | //the cursor is moved to           | the beginning   | of the r    | ext line   |                 |            |
| 34   | //so that there is a bett          | ter display on  | the mond    | tor.       |                 |            |
| 35   | In CONTRACTOR AND                  |                 |             |            |                 |            |
| 36   | 卓 while(TRUE){                     |                 |             |            |                 |            |
| 37   | <pre>if(kbhit()){</pre>            | //test if a     | charocte    | r is ready | for getc()      | function   |
| 38   | <pre>serialData = getc();</pre>    | //read the      | character   |            |                 |            |
| 40   | Desmand Educatificati              | ine l           |             |            |                 |            |
| 41   | if(serialData == '0')              | (               |             |            |                 |            |
| 42   | PORTD=0;                           | // all LEDs     | are off     |            |                 |            |
| 43   | printf("all LEDs an                | re OFF\n\r");   |             |            |                 |            |
| 44   | }                                  |                 |             |            |                 |            |
| 45   | else if(serialData                 | .1.){           |             |            |                 |            |
| 46   | PORTD=0b0000001;                   |                 | 1st LED 1   | s ON       |                 |            |
| 47   | printr( 1st LED is                 | ON\n\r_);       |             |            |                 |            |
| 40   | E else if/secialmata               | 12:34           |             |            |                 |            |
| 50   | PORTD-0b0000010:                   | - //            | 2nd LED 1   | 5.01       |                 |            |
| 51   | printf("2nd LED is                 | ON\n\r");       |             |            |                 |            |
| 52   | 1 F                                | an manager (105 |             |            |                 |            |
| 53   | else if(serialData ==              | '3')(           |             |            |                 |            |
| 54   | PORTD=0500000100:                  | 11              | and LED :   | 5 ON       |                 |            |

Figure 2. CCS C Compiler, translation to machine code (hex file)

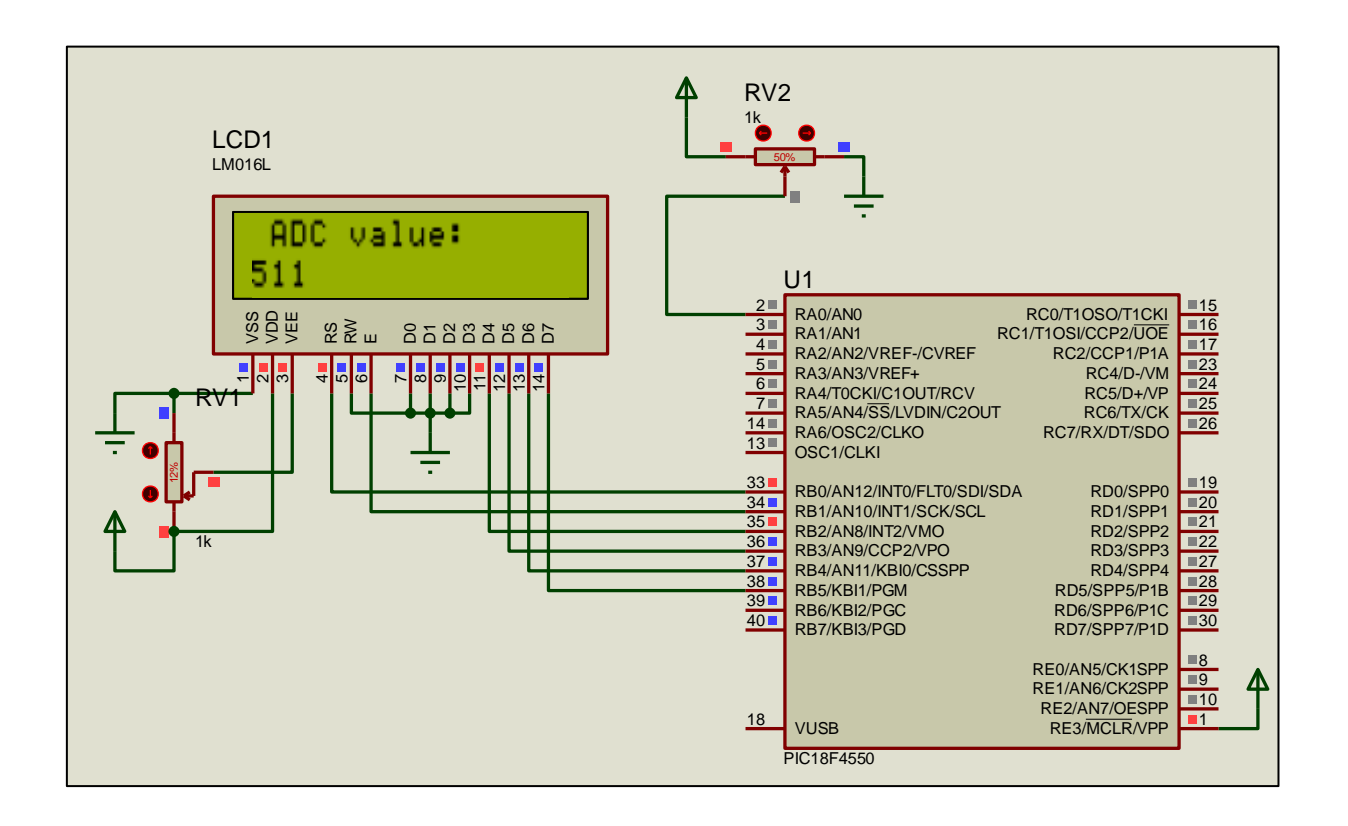

Figure 3. ADC and LCD 16x2

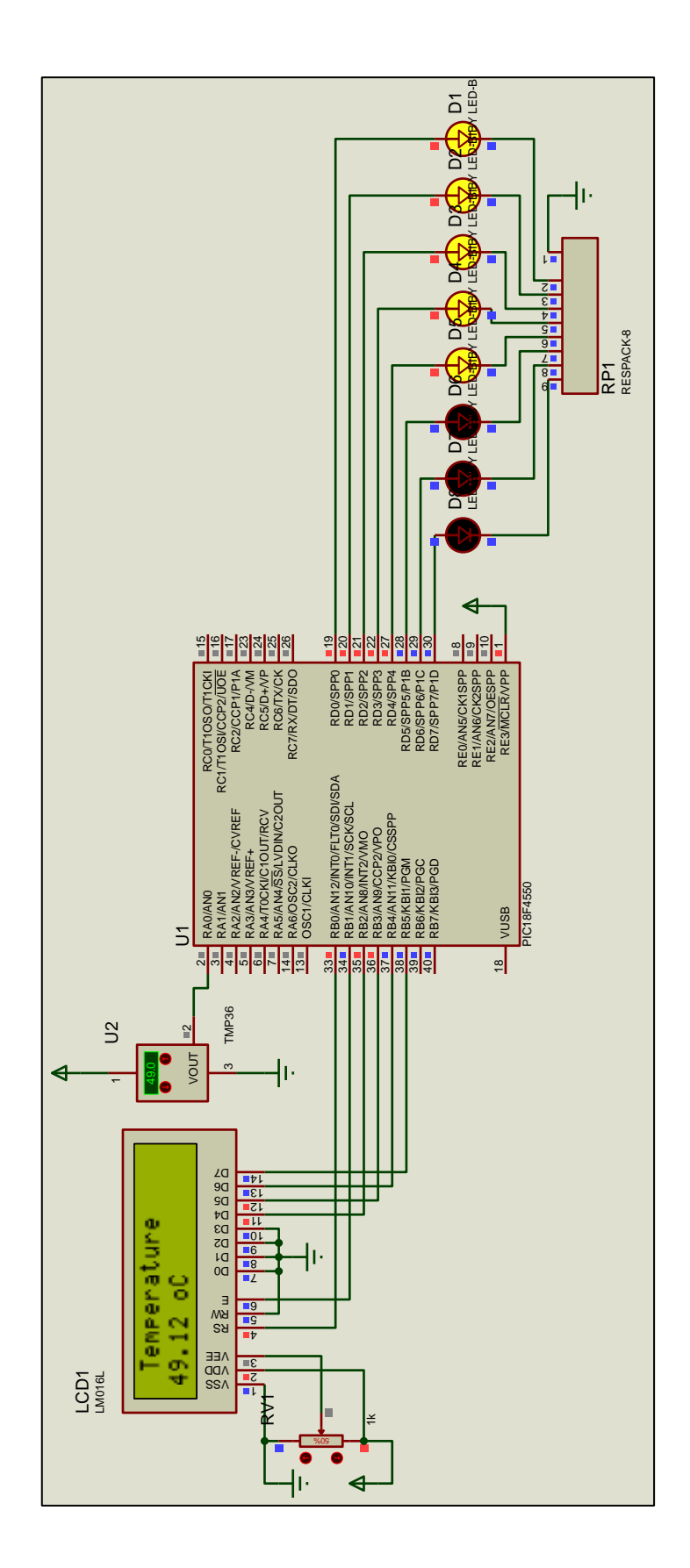

Figure 4. TMP36, LEDs and LCD 16x2